Per l'inserimento della convenzione con il soggetto ospitante, partendo dalla scrivania dedicata ai Dottorati PNRR nella pagina personale loginmiur del Coordinatore:

- Entrare nel CUP relativo alla borsa;
- Entrare in Avanzamento procedurale;
- Cliccare "continua"
- Nella nuova pagina "caricamento documentazione", cliccare nuovamente "continua"
- In "inserimento dottorandi", in corrispondenza del dottorando, cliccare sui 3 puntini ("azioni")
- Cliccare "modifica dati"
- Sulla destra, in corrispondenza del periodo all'estero/presso l'istituzione ospitante, sotto la scritta "Caricamento convenzione con soggetto ospitante" è possibile caricare il file della convenzione.
- Una volta terminato, cliccare su "salva".